## Software Berufswahlparcours

## www.bwp-kloten.ch

## Grundsätzlich: Die Eingabe ist selbsterklärend und einfach.

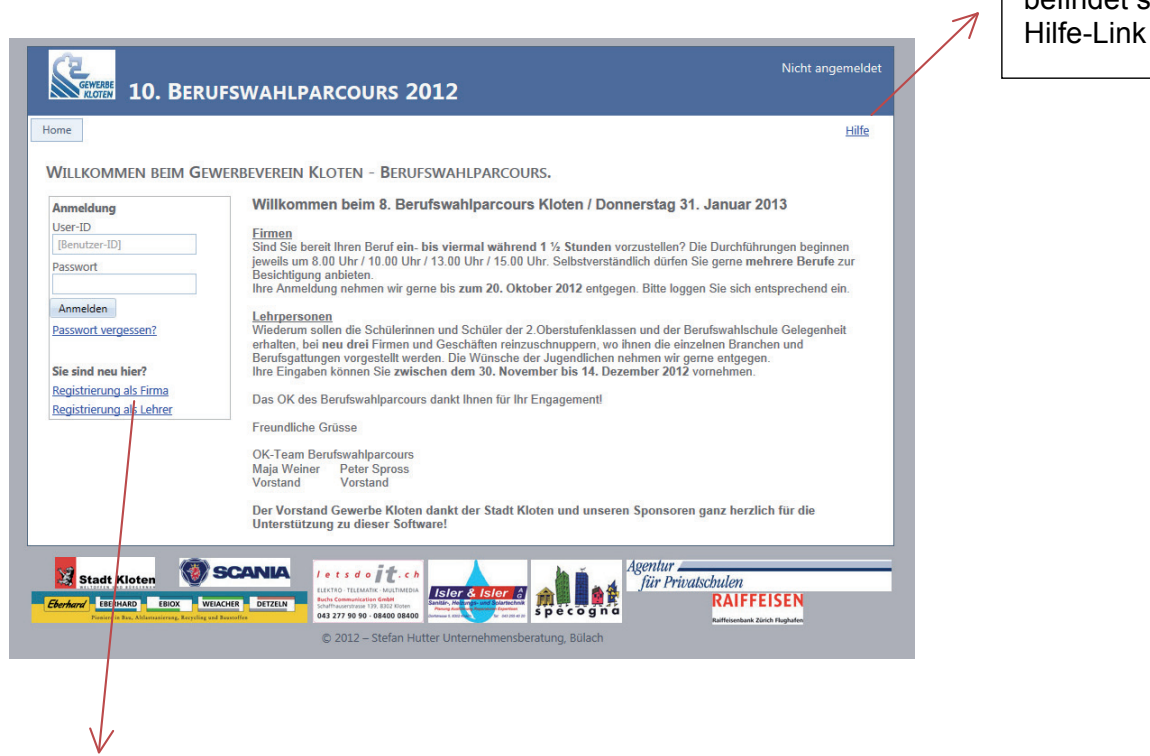

• Bei der erstmaligen Eingabe müssen Sie sich zuerst als Firma registrieren – klicken Sie bitte auf «Registrierung als Firma».

Auf jeder Seite befindet sich ein

• Nach der Registrierung Ihrer Firmendaten werden Sie einen Link zur Aktivierung erhalten. Danach können Sie im obigen Fenster unter **«Anmeldung»** Ihre User-ID und Passwort eingeben. Folgendes Fenster geht auf:

| Gewerbe<br>KLOTEN 1                                                                                                    | .0. BERUFSWAHLPA                                                                                           | RCOURS 2012                                                                                                    | 2                                                                                                    | Ange                                                                                                    | meldet als Maja   <u>Abmelder</u>            |
|----------------------------------------------------------------------------------------------------|----------------------------------------------------------------------------------------------------|----------------------------------------------------------------------------------------------------|----------------------------------------------------------------------------------------------------|----------------------------------------------------------------------------------------------------|----------------------------------------------|
| Home Firmenda                                                                                                    | ten Konto-Informationen                                                                                    |                                                                                                    |                                                                                                    |                                                                                                    | Hilfe                                        |
| FIRMENDATE                                                                                                    | N                                                                                                    |                                                                                                    |                                                                                                    |                                                                                                    |                                              |
| Stammdaten                                                                                                    | Ansprechpartner Berufs-Ang                                                                                 | ebot                                                                                                    |                                                                                                    |                                                                                                    |                                              |
| Firmenname Z1<br>Firmenname Z2<br>Anrede<br>Name<br>Vorname<br>Strasse<br>PLZ / Ort<br>Ihre Bemerkung für<br>Speichern / Weite | Firma Test<br>Firma Test<br>Frau •<br>Muster<br>Musterstrasse 20<br>8302 Kloten<br>r Organisatoren des BWP |                                                                                                    | Telefon<br>Telefax<br>Internet<br>E-Mail<br>Folgendes muss der S<br>(Bemerkung gilt für al<br>Treffpunkt für Schüler<br>(Bemerkung gilt für al                                                                                                    | +41 44 000 00 00<br>+41 44 000 00 00<br>www.ihrefirma.ch<br>info@ihrefirma.ch<br>info@ihrefirma.ch<br>ichüler mitbringen (spezielle Kleidi<br>lle angebotenen Berufe)<br>Ile angebotenen Berufe) | ng, Ausweis usw.)                            |
| Ebe hard<br>Forsiere is Bay, A                                                                                                 | ERIOX WELACUER DETZELN                                                                                     | e t s d o j ć c h<br>KTIO - TELIMATIK - MULTINEBIA<br>ha Communication Gradu<br>Miranentinasi 791 EB2 Claren<br>3 277 90 90 - 08400 08400<br>2 2012 - Stefan Hutter IJ | Reserved and Sources and Sources and Sourc | Agentur<br>für Privatschun<br>Rülach                                                                                                    | en<br>AIFFEISEN<br>Isenbank Zürich Plaghafen |
|                                                                                                    |                                                                                                    | - stelan nutter U                                                                                                    | internerintensberatung,                                                                                                    | - Suiden                                                                                                    |                                              |

Hier können Sie nochmals Ihre eingegebenen Firmendaten überprüfen.

Wie bis anhin (jetzt einfach online) können Sie hier Ihre nähere Eingaben machen.

• Danach unten links auf «speichern / weiter» klicken.

|       | 10.           | DEROFSW          |         | ARCOOKS 20 | <b>)12</b>    |                     |        |           |
|-------|---------------|------------------|---------|------------|---------------|---------------------|--------|-----------|
| ne    | Firmendaten   | Konto-Informatio | onen    |            |               |                     |        | Hilf      |
|       |               |                  |         |            |               |                     |        |           |
| RME   | NDATEN        |                  | 0. (    |            |               |                     |        |           |
| Stamn | mdaten A      | nsprechpartner   | Beruts- | Angebot    |               |                     |        |           |
| Net   | uer Datensatz |                  |         |            |               |                     | 🗢 Aktu | alisierer |
| lr A  | Anrede        | Name             |         | Vorname    | Tel           | EMail               |        |           |
| 4 Fr  | rau           | Muster           |         | Maria      | 044 000 00 00 | info@ihrefirma.ch   | L      | ×         |
| 5 Н   | lerr          | Muster           |         | Thomas     | 044 000 00 00 | thomas@ihrefirma.ch | 1      | ×         |
| • Net | uer Datensatz |                  |         |            |               |                     |        |           |
| 7.000 | uer Datensatz |                  |         |            |               |                     |        |           |

- Unter diesem Fenster können Sie allfällig weitere Ansprechpersonen für den Berufswahlparcours definieren.
- Auf «zurück / weiter» klicken

| Stammdaten Ansprechpartne        | r Berufs-Angeb       | ot            |               |               |                     |                  |             |         |
|----------------------------------|----------------------|---------------|---------------|---------------|---------------------|------------------|-------------|---------|
|                                  | Bitte alle Ihnen     | möglichen Ber | ufsbilder u   | ind Durchfül  | hrungszeiten eintra | igen.            |             |         |
| Berufe                           |                      | An            | sprechpar     | tner 🕏        | Zeiten 3            | Max. An          | zahl Plätze |         |
| Augenoptiker/-in                 | n N                  | Muster Maria  |               | 08:00 - 09:30 | 0                   | 0 -              |             |         |
| Automatiker                      |                      |               | Muster Thomas |               | 10:00 - 11:30       | Mindest          | anforderun  | ig .    |
| Automobil-Mechatroniker/-in      |                      | 2             |               |               | SEK A +             | JERAT            |             |         |
| Automobilassistent/-in           | -                    |               |               |               | Angebot             | Angebot einfügen |             |         |
| hr Beruf fehlt?Klicken Sie ->    | <-                   |               |               |               |                     |                  | 6           |         |
| Beruf                            | Ansprechpartner      | Zeit          | Anzahl        | Mind. Anf.    | Bem. f. Schüler     | Bern. Treffpunkt |             |         |
| Augenoptiker/-in                 | Muster Maria         | 08:00 - 09:30 | 3             | Sek B +       |                     |                  | l           | ×       |
| Automobil-Mechatroniker/-in      | Muster Maria         | 10:00 - 11:30 | 2             | Sek B +       |                     |                  | 2           | ×       |
| Automatiker                      | Muster Maria         | 10:00 - 11:30 | 2             | Sek B +       |                     |                  | l           | ×       |
| Detailhandelsassistent/-in Leben | Muster Thomas        | 08:00 - 09:30 | 2             | Sek A +       |                     |                  | 2           | ×       |
| H 1 2 H Pag                      | e size: 4 🔻          |               |               |               |                     |                  | 6 items in  | 2 pages |
| 7<br>Zurück Abschliessen Erfasst | 8<br>e Daten drucken |               |               |               |                     |                  |             |         |

- 1 Wählen Sie Ihr Berufsbild aus. Sollte Ihr Berufsbild nicht vorhanden sein, geben Sie uns bitte Bescheid und wir werden es ergänzen.
- 2 Wählen Sie den entsprechenden Ansprechpartner zum Berufsbild aus.
- <sup>3</sup> Geben Sie hier Ihre mögliche Durchführungszeit an.
- <sup>4</sup> Hier geben Sie die höchstmögliche Anzahl Plätze an, die Sie für dieses Berufsbild anbieten können.
- <sup>5</sup> Welche Voraussetzungen muss der Schüler mitbringen? Hier können Sie die Mindestanforderungen festlegen.
- <sup>6</sup> «Angebot einfügen» klicken

Vorgang für jedes weitere Berufsbild wiederholen. Bitte alle möglichen Zeiten einfügen!

<sup>7</sup> Hier können Sie Ihre Anmeldung abschliessen und <sup>8</sup> Ihre eingegebenen Daten drucken.

## Es geht ganz einfach – probieren Sie es aus! Wir danken Ihnen für Ihr Engagement!

Vorstand Gewerbe Kloten OK-Berufswahlparcours